## Adresse site internet :

https://energycoach.techem.be/WEBENERGY\_OCCUPANTS

## 1<sup>ère</sup> étape : création du compte

Encoder, dans la partie droite de l'écran, l'identifiant fourni (voir courrier).

L'occupant doit ensuite introduire son adresse e-mail et choisir un mot de passe, introduire les caractères qu'il voit sur l'image ;

Accepter les conditions générales et cliquer sur « Créer un compte »

| Je suis déjà un utilisateur du Portail occupant                                                                            |                        | Je suis un nouvel utilisateur du Portail occupant |                                                                                             | 01001010<br>001010101 |
|----------------------------------------------------------------------------------------------------|------------------------|---------------------------------------------------|---------------------------------------------------------------------------------------------|-----------------------|
| -mail                                                                                                    | 10110                  | Identifiant                                       | 00101                                                                                       | 01010010101           |
| Mot de passe                                                                                                    | 010                    | E-mail                                            | aaaaaaaaaaa@gmail.com                                                                       | 01010100              |
|                                                                                                    | Mémoriser mot de passe | Mot de passe                                      |                                                                                             | 5 10 10               |
|                                                                                                    | 001                    | Introduisez les ca                                | ractères que vous voyez sur l'image                                                         |                       |
|                                                                                                    | 010<br>110             | F543gte                                           | <b>*</b> F543gtek                                                                           |                       |
| I faccepte les conditions générales d'utilisation<br>et j'ai lu et comprends la déclaration sur la protection des données. |                        | ✓ J'accepte les                                   | conditions générales d'utilisation<br>amprands la déclaration sur la protection des données | 10                    |
|                                                                                                    | Connexion              | 01001010                                          | Créer un compte                                                                             | 10                    |
|                                                                                                    | * Champs obligatoires  | 10100110                                          | 010                                                                                         |                       |

## 2<sup>ème</sup> étape : accéder au portail

Une fois le compte créé à l'étape 1, l'occupant peut accéder à son portail en utilisant dorénavant la partie gauche de l'écran.

Introduire l'adresse e-mail et le mot de passe renseignés à l'étape 1 et <u>accepter les conditions</u> <u>générales</u> et cliquer sur « <u>Connexion</u> ».

| Je suis déjà un utilisateur du Portail occupant                                                                       |                        | Je suis un nouvel utilisateur du Portail occupant                                                                       | 00101010 |
|----------------------------------------------------------------------------------------------------|------------------------|----------------------------------------------------------------------------------------------------|----------|
| E-mail                                                                                                    | aaaaaaaaaaa@gmail.com  | Identifiant                                                                                                    | 01010010 |
| Mot de passe                                                                                                    |                        | 0100                                                                                                    | 01010100 |
|                                                                                                    | Mémoriser mot de passe | Mot de passe                                                                                                    | S W/ 10  |
| 242                                                                                                    | 001                    | Introduisez les caractères que vous voyez sur l'image                                                                   |          |
|                                                                                                    |                        | F543tek                                                                                                    | No No    |
| ∫'accepte les conditions générales d'utilisation et l'al le et comprende la déclaration sur la protection des données |                        | Jaccepte les conditions générales d'utilisation<br>et l'ai la et comprende la déclaration sur la protection des données | 0        |
|                                                                                                    |                        |                                                                                                    | And And  |